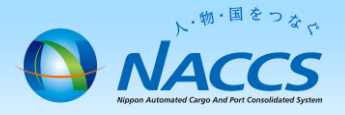

# 利用者コードの追加申込

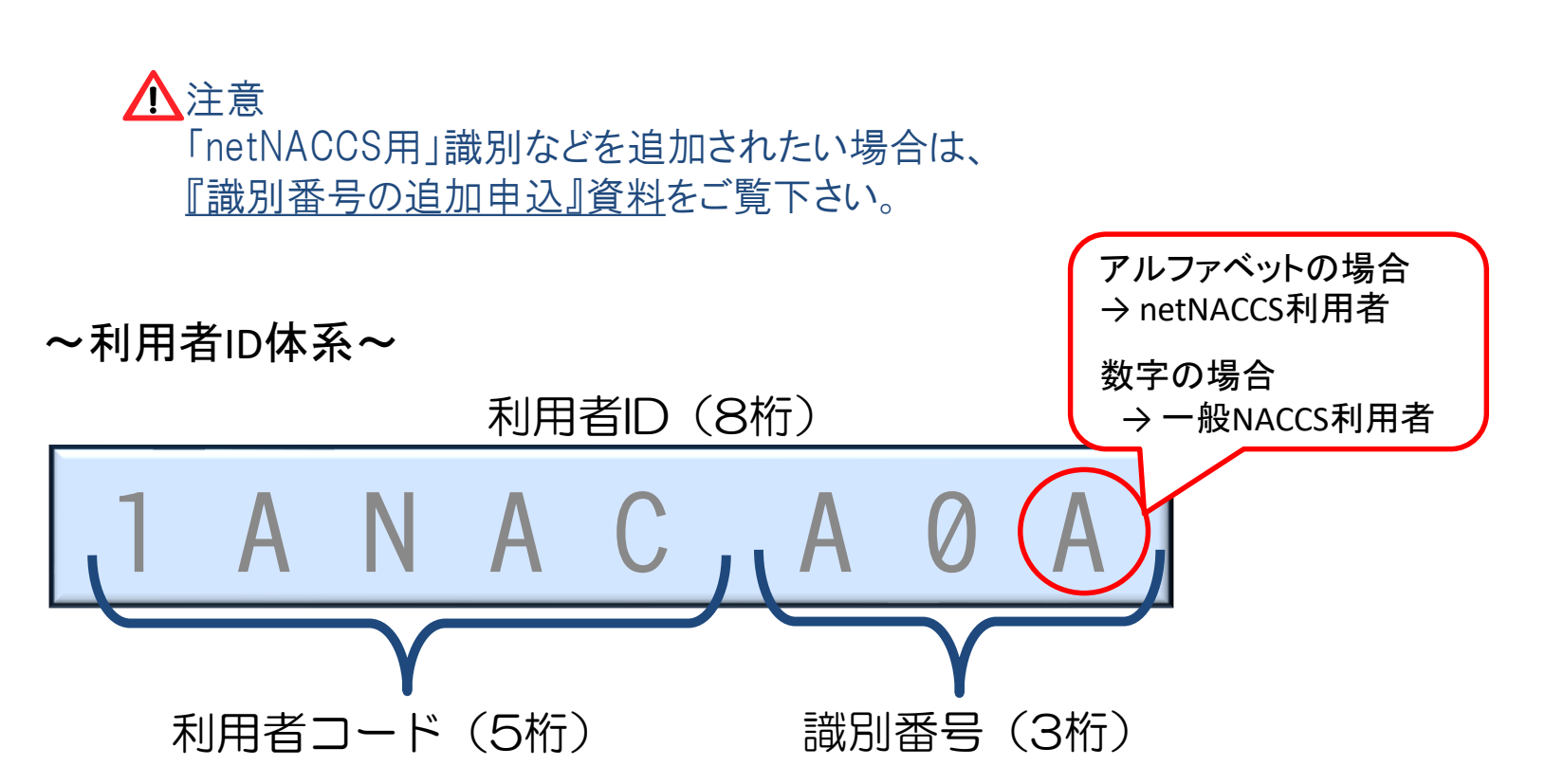

### ~申込から利用開始までの流れ~

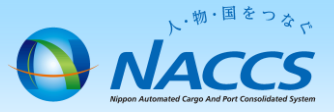

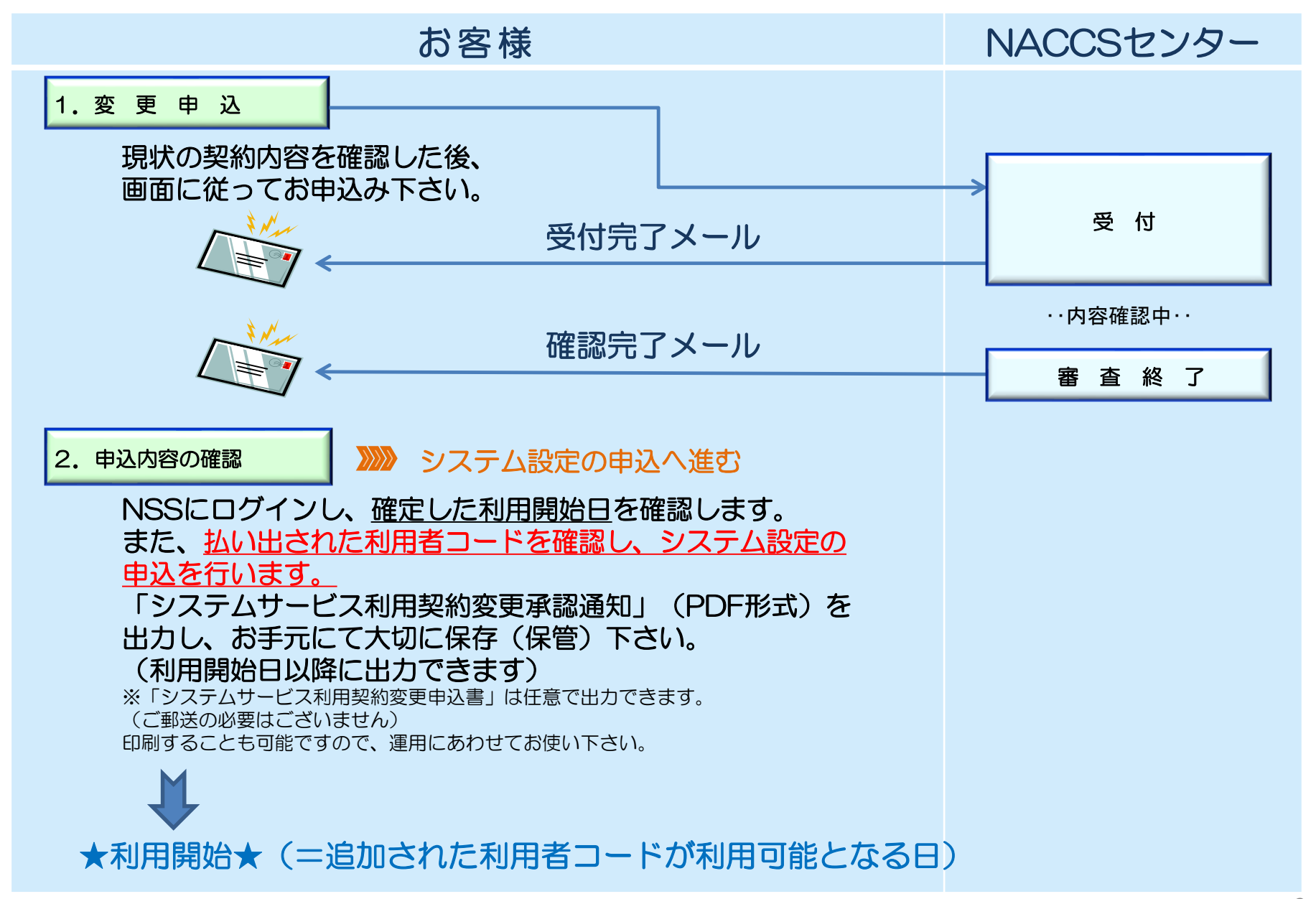

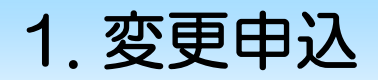

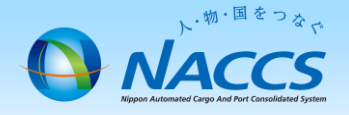

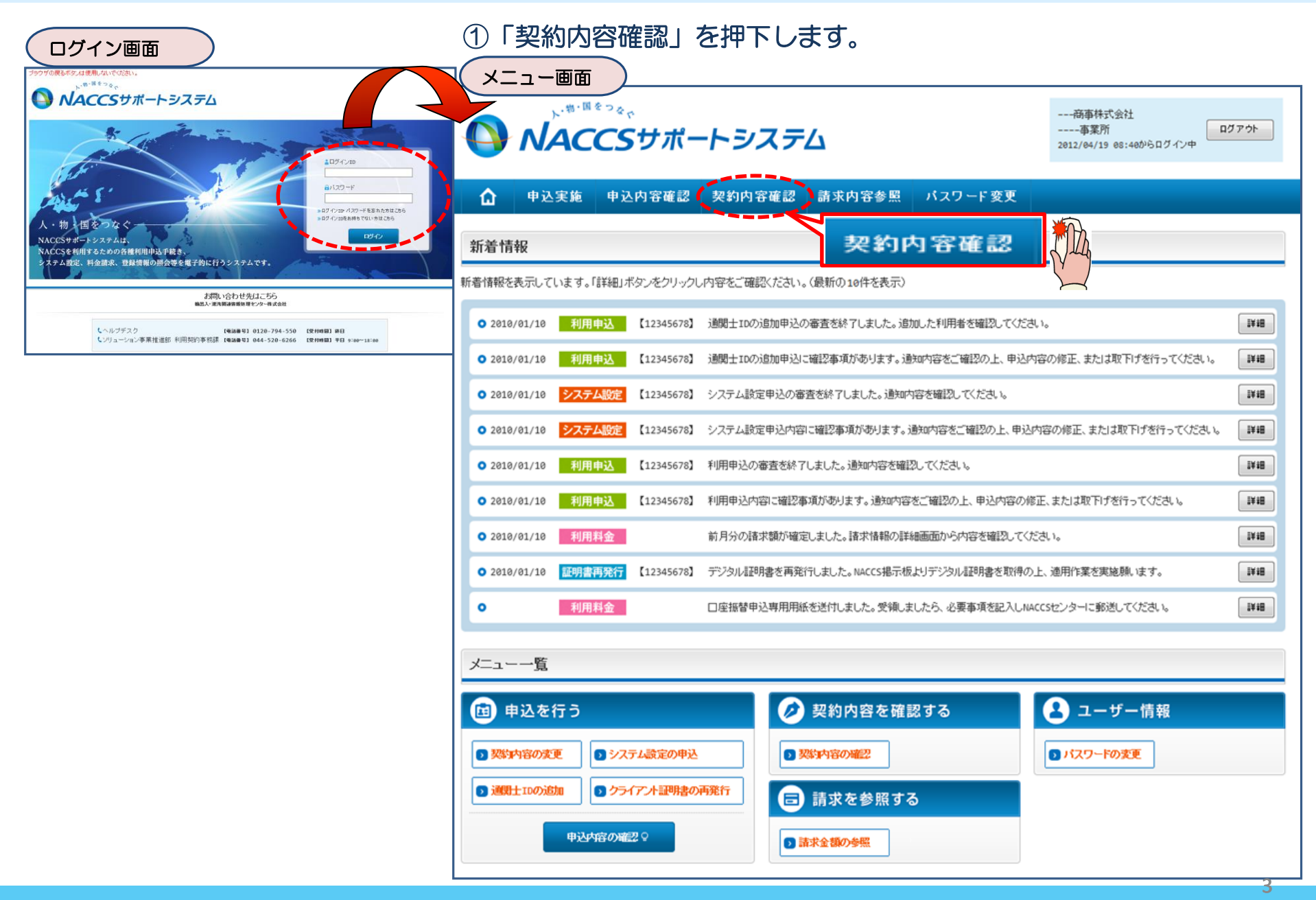

②「netNACCS」あるいは「一般NACCS」の タブを開き、現在の利用者ID等を確認の上、 「契約情報を変更する」ボタンを押下します。

#### ③申込完了までの流れを確認し、 「申込内容選択へ進む」ボタンを押下します。

変更申込ガイダンス画面

契約情報詳細表示画面 NACCSサポートシステム(NSS)から、現在の契約内容を参照することができます。(「契約内容参照」タブ) ブラウザの戻るボタンは使用しないでください。 --- 商事株式会社 「事業所コード」を入力し変更項目を選択すると、変更内容に応じた現在の契約情報が表示されますので、情報の更新を行います。 、物・国をつん ログアウト 情報を更新した内容は、変更前と変更後を表示した確認画面から確認でき、変更内容を確認し登録することによって変更申込手続きが終了します。 (19 08:40からログイン中) NACCSサポートシステム 変更申込手続きの進行状況及び内容を確認する必要がある場合には、申込担当者にメール等によりご連絡いたします。 変更申込手続きに当たっては、あらかじめ契約内容のご検討をお願いいたします。(詳しい説明+MSS電子申請情報ページ) 申込内容確認 契約内容確認 中込実施 →般NACCS netNACCS カフシンオあるRFビシン 変更申込手続きの流れは次のとおりです。確認されましたら「申込内容選択へ進む」のボタンをクリックしてください。 契約情報 参照 認約情報の詳細を表示します。 STEP1 契約内容の確認 認約被要 事業所 -89NACCS 請求先 NSSに登録している現在の契約情報を確認します。 認約情報 適用料金(netNACCS) NNNN ・契約内容参照タブから確認できます。 9999/99 利用者コード / 利用者ID 利用者ID 管理統計資料 保税管理資料保存サービス 他事業所 と共用 処理方式 利用服物日 鄉和 STEP2 契約変更項目の選択 利用者コード 識別番号 有料分 無料分 XXXXXXXXX XXX 0 0 0 0 9999/99/99 事業所コードを入力し、変更申込を行う項目を選択します。 ۲ xxxxxxxx xxx 0 0 0 9999/99/99 ・変更項目は複数選択することができます。 NNNN NNNN xxxxxxx xxx 0 0 0 9999/99/99 0 xxx 0 0 9999/99/99 XXXXXXX 0 0 変更情報の入力・確認 STEP3 ■論理端末名 / デジタル証明書 現在の契約情報が表示されますので、変更箇所について変更の入力(上書き)します。 端木情報 現在の情報を確認します 情報を更新した内容を確認画面から確認します。変更内容を確認し登録することによって変更申込の手続きが終了します。 利用機器 区分 バッケージ ソフト区分 論理端末名 端末アクt ・変更前・変更後の情報を対照して確認できます。内容に誤りがあった場合には、それぞれの入力画面に戻って内容を修正します。 ИМИМИИ NNN xxxxxx \*\*\*\*\*\* ・変更の必要のない項目については、上書きしないようにご注意ください。 NNNNN NNN xxxxxx \*\*\*\*\* 9999/99/99 xxxxxxxxx XXXXXXXXXX 9999/99/99 ・企業情報の変更を行う場合には、同一企業略称の全事業所の情報を変更します。 NNNNN NNN XXXXXX XXXXXXXXXX1XXXXXX 9999/99/99 \*\*\*\*\* XXXXXXXXXX1 9999/99/99 NNNNN NNN xxxxxx xxxxxxxxxx1xxxxx 9999/99/99 xxxxxxxxxx XXXXXXXXXXX 9999/99/99 申込内容選択へ進む> NINININI NNN XXXXXX \*\*\*\*\* 0000/00/00 \*\*\*\*\*\* XXXXXXXXXXX 0000/00/00 STEP4 契約申込の完了 NNN NNNNN XXXXXX XXXXXXXXXX1XXXXXX 9999/99/99 XXXXXXXXXXX XXXXXXXXXXXX1 9999/99/99 変更申込み手続きの完了を申込担当者宛てにご連絡いたします。 ▲ 添付ファイル 「システム利用申込書(変更)」は、NSSから参照することができます。(※変更申込の書面による提出は不要です。) 添付ファイル名 ファイルサイズ 申込日 ※ 変更内容によっては、別途「システム設定」が必要となる場合があります。 0000/00/00 NNNNNNNN 1NNNNNNNN 2NNNNNNNN 3NN XXXXXXXXXXX NNNNNNNN INNNNNNNN 2NNNNNNNN SNN XXXXXXXXXXXX 9999/99/99 NNNNNNNNNNNNNNNNNNNNNNNNNNNNNNNNN 0000/00/00 申込内容選択へ進む \* まとめてダウンロードする くメニューに戻る く契約情報参照に戻る ♥契約情報を変更する < 申込情報参照に戻る vright 0 Ni

画田料全

i商用年月

NN

NN

NN

NN

区分

NN

NN

NN

NN

NN

netNACCS用の利用者コードを追加する場合は「netNACCS」タブ、 一般NACCS用の利用者コードを追加する場合は「一般NACCS」タブをそれぞれご確認下さい。

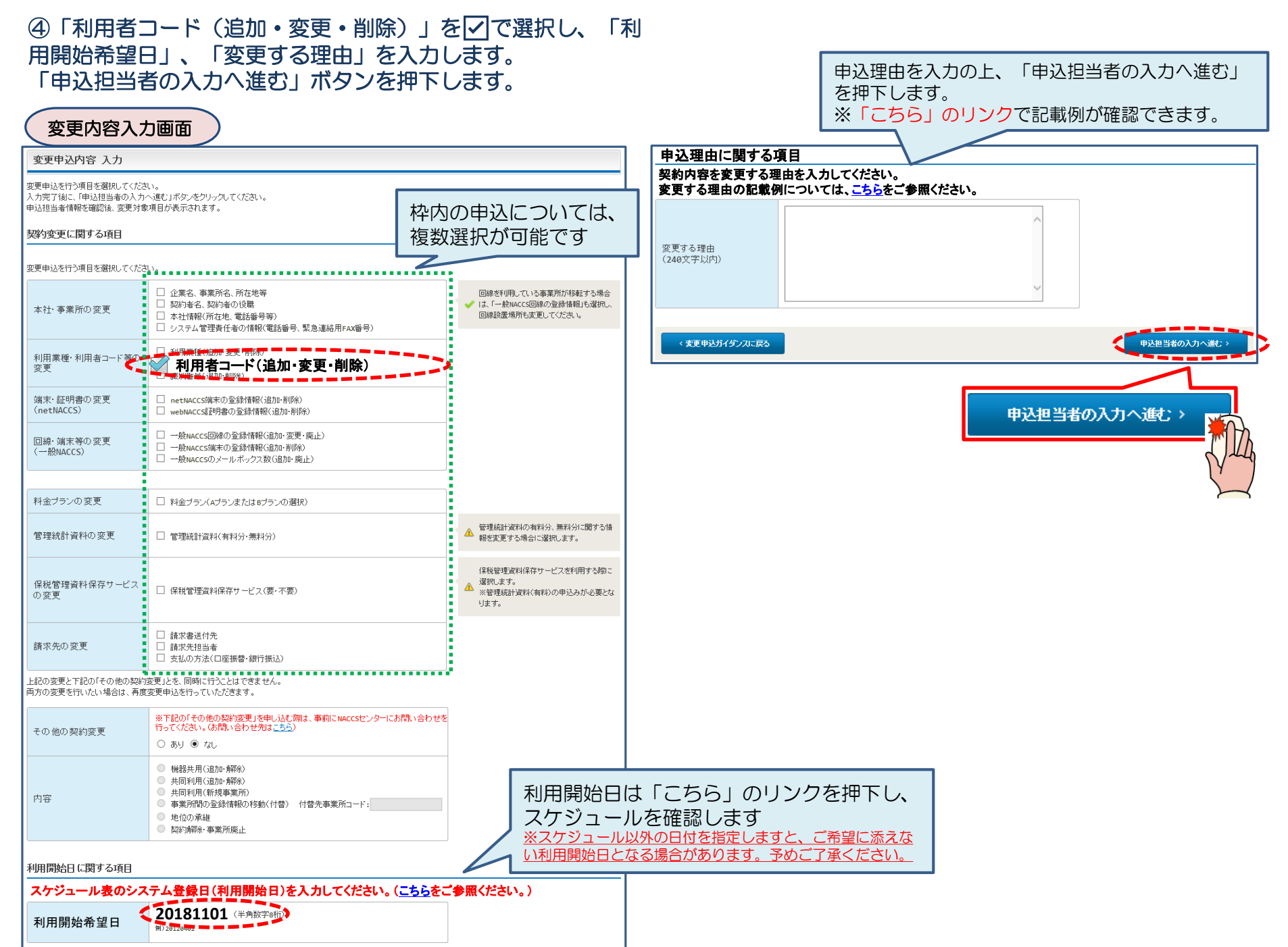

-

#### ⑤申込担当者の情報を入力・確認し、「次へ進む」ボタンを押下します。

| 申込担当者                                                                    | 行入力國                                        |                                                                                  |                                                   |                           |                                                                 |
|--------------------------------------------------------------------------|---------------------------------------------|----------------------------------------------------------------------------------|---------------------------------------------------|---------------------------|-----------------------------------------------------------------|
| 申込担当者 入力                                                                 | Ե                                           |                                                                                  |                                                   |                           |                                                                 |
| NACCSセンターが当該利<br>申込担当者の情報を確定<br>入力完了後に、「次へ進<br>修正が終了しましたら、「<br>申込担当者(こ関す | 用申込に関<br>認し、変更が<br>む」ボタンをど<br>「申込内容確<br>る項目 | <b>する確認を行う際の連絡先となります。</b><br>あれば修正してください。<br>リックしてください。<br>恩へ進む」ボタンをクリックしてください。  | $\bigotimes$                                      | NACCSセ<br>となります。<br>必ず申込を | ンターが当該申込に関する確認を行う際の連絡先<br>。<br><mark>行った方の連絡先を入力</mark> してください。 |
| 弊社へ利用申込を行う打                                                              | 旦当者の情報                                      | を登録します。                                                                          |                                                   |                           |                                                                 |
| 氏名                                                                       |                                             | 姓:<br>通関 名:<br>例)通関 名:<br>た子 (全角)<br>本郎                                          | $\bigotimes$                                      | 申込受付・<br>者」 宛に E-         | 完了通知等は、 「申込担当者」及び「管理責任<br>·mailにてお知らせします。                       |
| 氏名(フリガナ)                                                                 |                                             | 姓: <mark>ツウカン</mark> 名: //ナコ (全角カナ)                                              |                                                   |                           |                                                                 |
|                                                                          |                                             | 例)シウカン タロウ<br>                                                                   | - 🚫                                               | 申込担当者                     | に変更があれば、上書きで修正ください。                                             |
| 所属部課名 任意                                                                 |                                             | 第一営業部通関課 (全角)<br>例)第一営業部営業第3課                                                    |                                                   |                           |                                                                 |
| 役職名 任意                                                                   |                                             | (全角)<br>例)課長                                                                     |                                                   |                           |                                                                 |
| 電話番号                                                                     |                                             | 0120794550 (半角英数字)<br>例)0301234567                                               | <ul> <li>「-」(ハイワン)を入;<br/>してください。</li> </ul>      | カせずに、数字のみ入力               |                                                                 |
| FAX番号 任意                                                                 |                                             | (半角英数字)<br>例)0398765432                                                          | <ul> <li>「-」(ハイフン)を入:</li> <li>してください。</li> </ul> | カせずに、数字のみ入力               |                                                                 |
|                                                                          | 登録用                                         | tsukan-hanako@naccs.jp     (半角英数字)       例)taro.tsukan@naccs.jp                  | ✓ 変更申込完了の通                                        | 知先として登録します。               |                                                                 |
| E-mailアドレス                                                               | 確認用                                         | 確認のため、同じE-mailアドレスを入力してください。<br>tsukan-hanako@naccs.jp<br>例)taro.tsukan@naccs.jp |                                                   |                           |                                                                 |
|                                                                          |                                             | -                                                                                |                                                   |                           |                                                                 |
| 〈 申込内容選                                                                  | 尻に戻る                                        |                                                                                  | <b>с</b> 3                                        | :へ進む: >                   |                                                                 |
|                                                                          |                                             |                                                                                  | [                                                 | <i>`</i> ג^               | ·進む >                                                           |

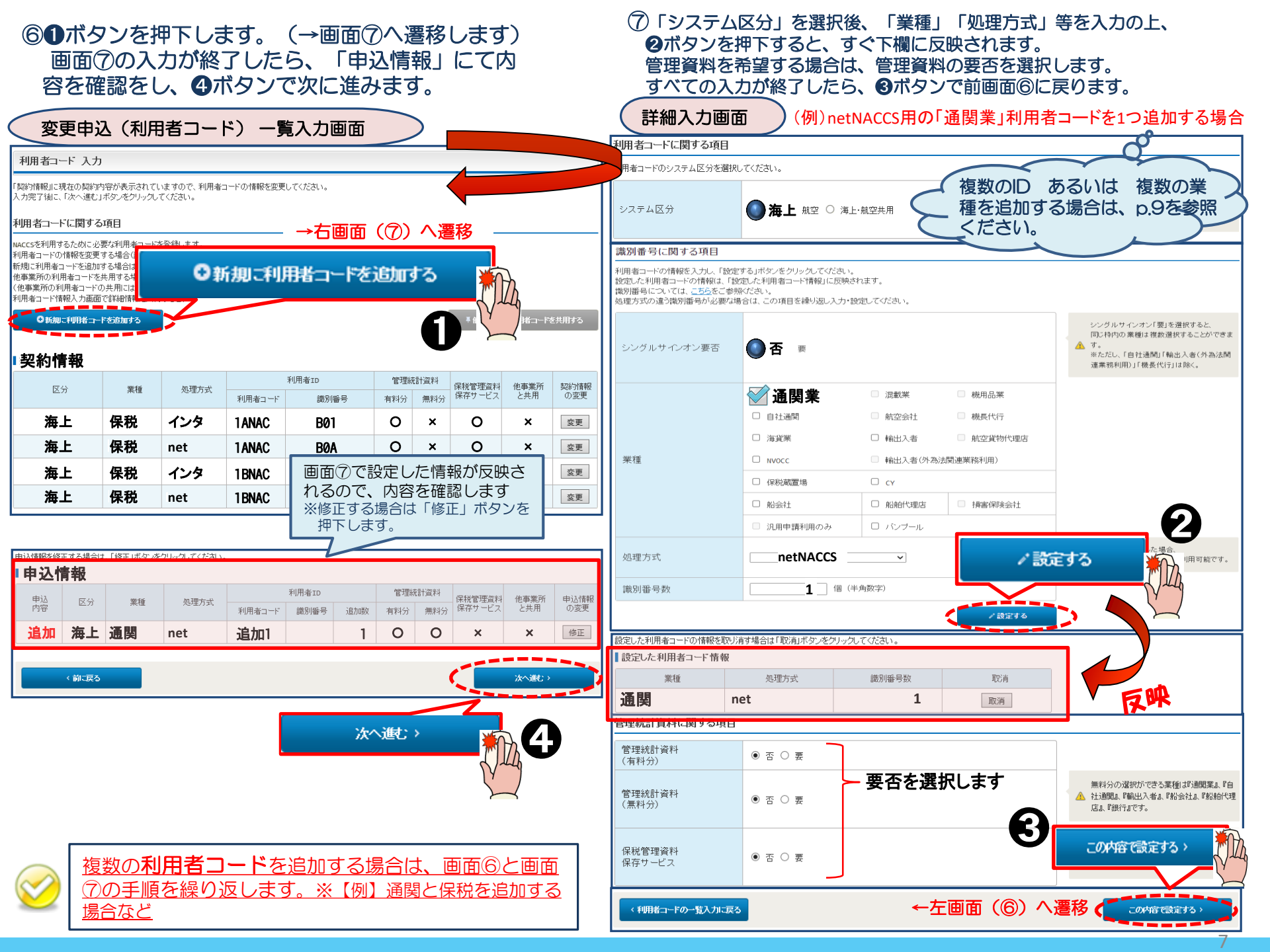

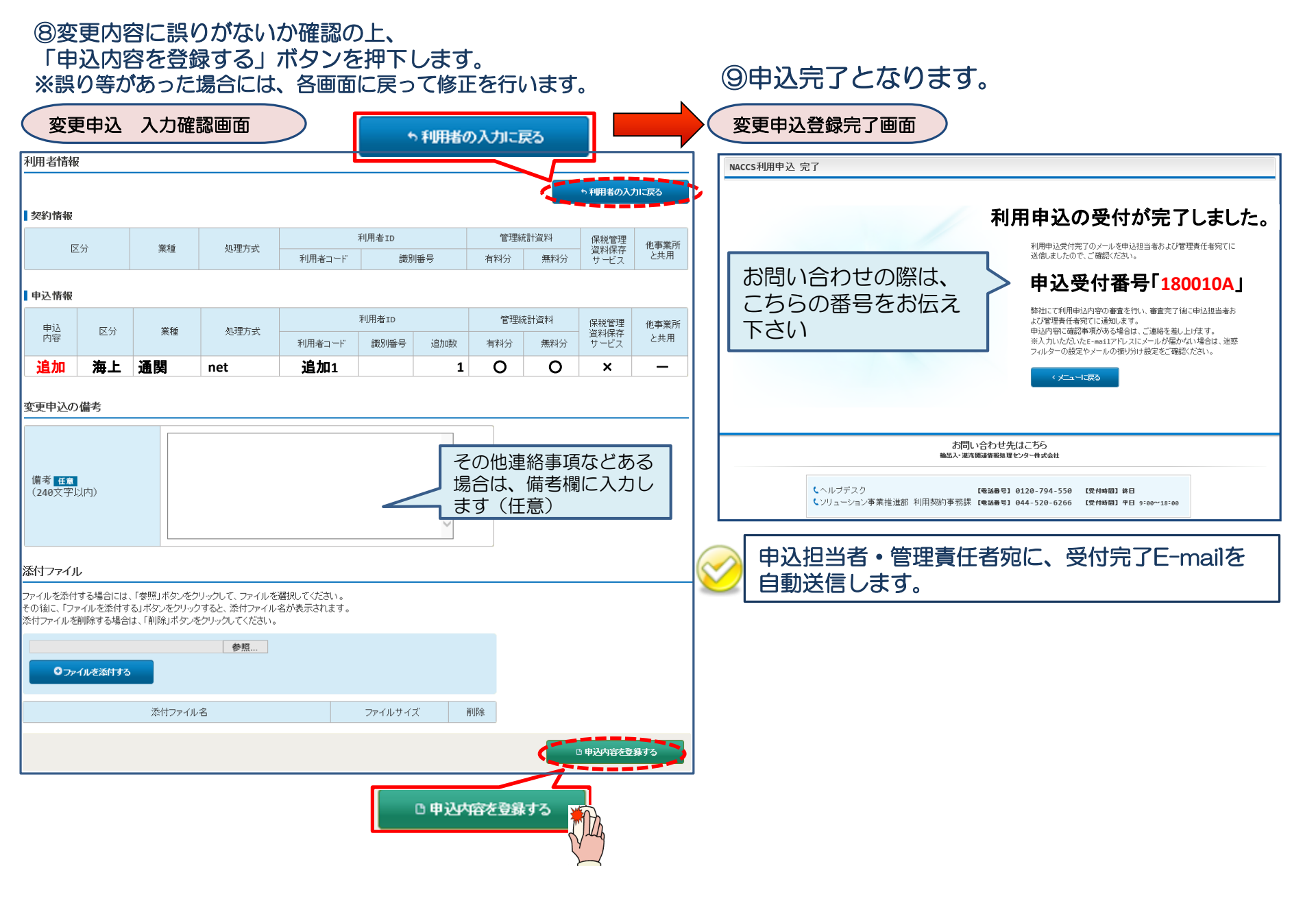

#### < 参考 > 複数の利用者ID・複数の業種を追加したい場合の入力方法

| ①識別で業種を分け     | る場合      |         | ②同一識別で補            | 复数業種    | を設定    | <u>する</u> 場合  | 3                                     | 同一美           | 業種で複数       | 識別を設  | <u> 定する</u> 場 | 合                   |
|---------------|----------|---------|--------------------|---------|--------|---------------|---------------------------------------|---------------|-------------|-------|---------------|---------------------|
| シングルサインオン要否   | • 否      |         | シングルサインオン          | ン要否     | 9 要    |               | シ                                     | <i>ѵ</i> ングル+ | サインオン要      | 종 🔘 겸 | 5             |                     |
| 業種            | 🗹 通関業    |         | 業種                 | {       | 🗹 通関   | 業             |                                       |               | 業種          | 🗹 通   | 関業            |                     |
| 処理方式          | netNACCS |         |                    | {       | 🧹 混載   | 業             |                                       | 処             | 理方式         | netNA | ACCS          |                     |
| 識別番号          | 1        |         |                    | 1       | netNAC | CS            |                                       | 識             | 別番号         | 3     | }             |                     |
|               | 設定する 🎽   | B       | 識別番号               |         | 1      |               |                                       |               |             | 設定    | する 🌇          | )                   |
|               |          | VA,     |                    |         | 設定する   | 5 🌇           |                                       |               |             |       |               | 3                   |
|               |          | $\prec$ |                    |         |        | VILA          |                                       |               |             |       |               | < label{eq:starter} |
| 業種            | 処理方式     | 識別番号数   |                    |         |        |               |                                       |               | 業種          | 処理    | 方式            | <sub> </sub>        |
| 通関            | net      | 1       | 業種                 |         | 処理方式   | 式 識別者         | ■ ■ ■ ■ ■ ■ ■ ■ ■ ■ ■ ■ ■ ■ ■ ■ ■ ■ ■ | -             | 通関          | ne    | et            | 3                   |
|               |          | -       | 通関                 |         |        |               |                                       |               |             |       |               |                     |
| I management  |          |         | 混載                 |         | net    |               | 1                                     | <付.           | 与ID>        |       |               |                     |
| 識別番号          | に関する項目」  | に戻り、    |                    | -       |        |               |                                       | 浬崩            | • 1ΔN       |       |               |                     |
| ↓ 別の業種を       | 選択する     |         | <付与IDン             | >       |        |               |                                       | 活田            | . 17 M      |       |               |                     |
| •             |          |         | <b>通関・混載</b>       | : 1/    | ANAC   | 40A           |                                       | <b>迎</b>    利 | : TAN       | ACAUB |               |                     |
| シングルサインオン要否   | 0 否      |         |                    |         |        |               |                                       | 通関            | : 1AN       | ACA0C |               |                     |
| 業種            | 🗹 混載業    |         |                    |         |        |               |                                       |               |             |       |               |                     |
| 処理方式          | netNACCS |         | ※識別で               | 業種を     | 分ける(   | パターン(1        | ))場合の                                 | )甲込           | 情報は、        | 「記のと  | らりとなり         | ます。                 |
| 識別番号          | 1        |         | 申込情報               |         |        |               |                                       |               |             |       |               |                     |
|               | 設定する 🍟   | B       | 申込内容               | 区分      | 業種     | 処理方式          |                                       | 利             | 用者ID        |       | 管理統           | 計資料                 |
|               |          | VA      |                    |         |        |               | 利田者一                                  | コード           | 識別番号        | 追加数   | 有料分           | 毎約分                 |
|               |          | $\prec$ | <u></u>            |         |        |               |                                       |               |             |       | 0             |                     |
| 業種            | 処理方式     | 識別番号数   | 追加                 | <u></u> | 通関     | net           | 追加                                    | 1             |             | 1     | 0             | 0                   |
| 通関            | net      | 1       | 追加                 | 共用      | 混載     | net           | 追加                                    | 1             |             | 1     | 0             | 0                   |
| 混載            | net      | 1       |                    |         |        | · · · · · · · | ·                                     |               |             |       |               |                     |
|               |          |         |                    |         |        |               |                                       |               |             | ートになり | します           |                     |
| <付与ID>        |          |         | ※利用者               | コードで    | で業種を   | 分ける場合         | 合の申込                                  | \情報(          | は、下記の       | しとおりと | なります          | 0                   |
| 通関 : 1ANAG    | CA0A     |         | 申込情報               |         |        |               |                                       |               |             |       |               |                     |
| 混載 : 1ANACA0B |          |         | 申込内容  区分  業種  処理方式 |         |        | 利用者ID         |                                       |               | 管理統計資料      |       |               |                     |
|               |          |         |                    |         |        |               | 利田者:                                  | コ <b>ー</b> ド  | 識別番号        | 追加数   | <br>有料分       | 無料分                 |
|               |          |         |                    | + B     |        | <b>(</b>      |                                       |               | нокол Щ . J | ~     | 134123        |                     |
|               |          |         |                    |         |        |               |                                       |               | -           |       | $\sim$        |                     |
|               |          |         | 追加                 | 共用      | 通関     | net           | 追加                                    | 1             |             | 1     | 0             | 0                   |
|               |          |         | 追加                 | 共用      | 通関     | net<br>net    | 追加                                    | 2             |             | 1     | O<br>×        | ×                   |

9

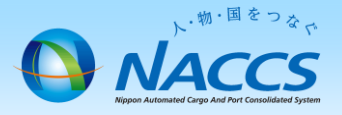

# 審査終了までしばらくお待ちください

#### (回答は翌営業日以降になることがあります)

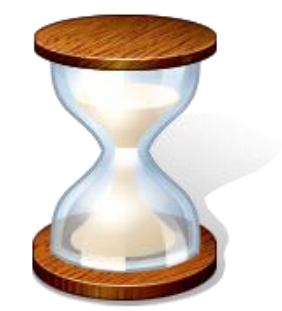

# 2. 申込内容の確認

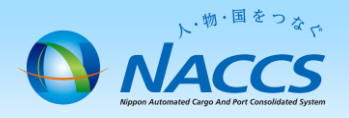

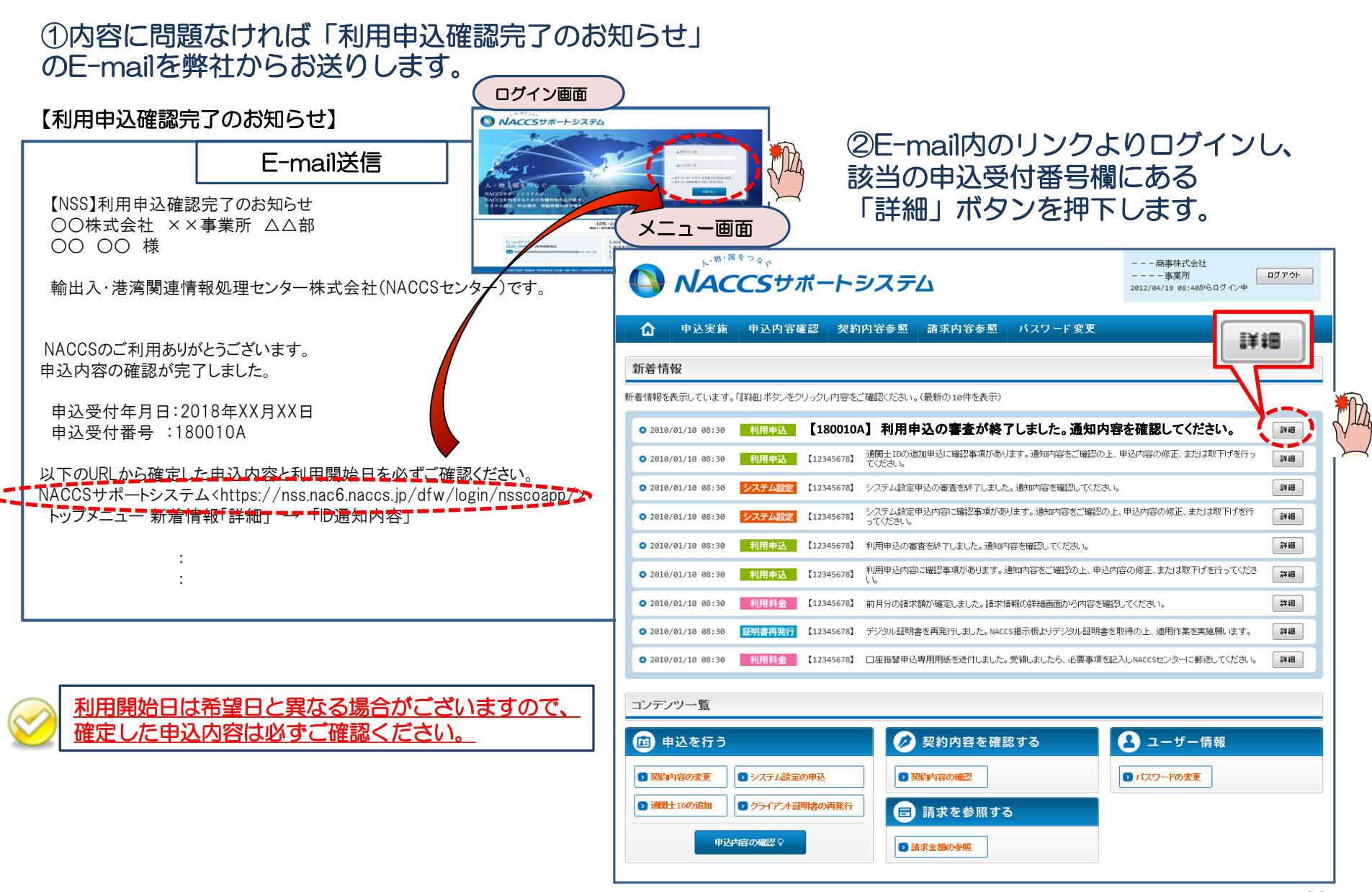

#### ③確定した利用開始日を確認の上、併せて変更申込を行った該当タブの内容を確認します。 「承認通知を出力する」ボタン及び「申込書を出力する」ボタンを押下すると、それぞれ帳票を出力することができます。 承認通知等を出力したら、「ID通知内容」ボタンを押下し、次へ進みます。

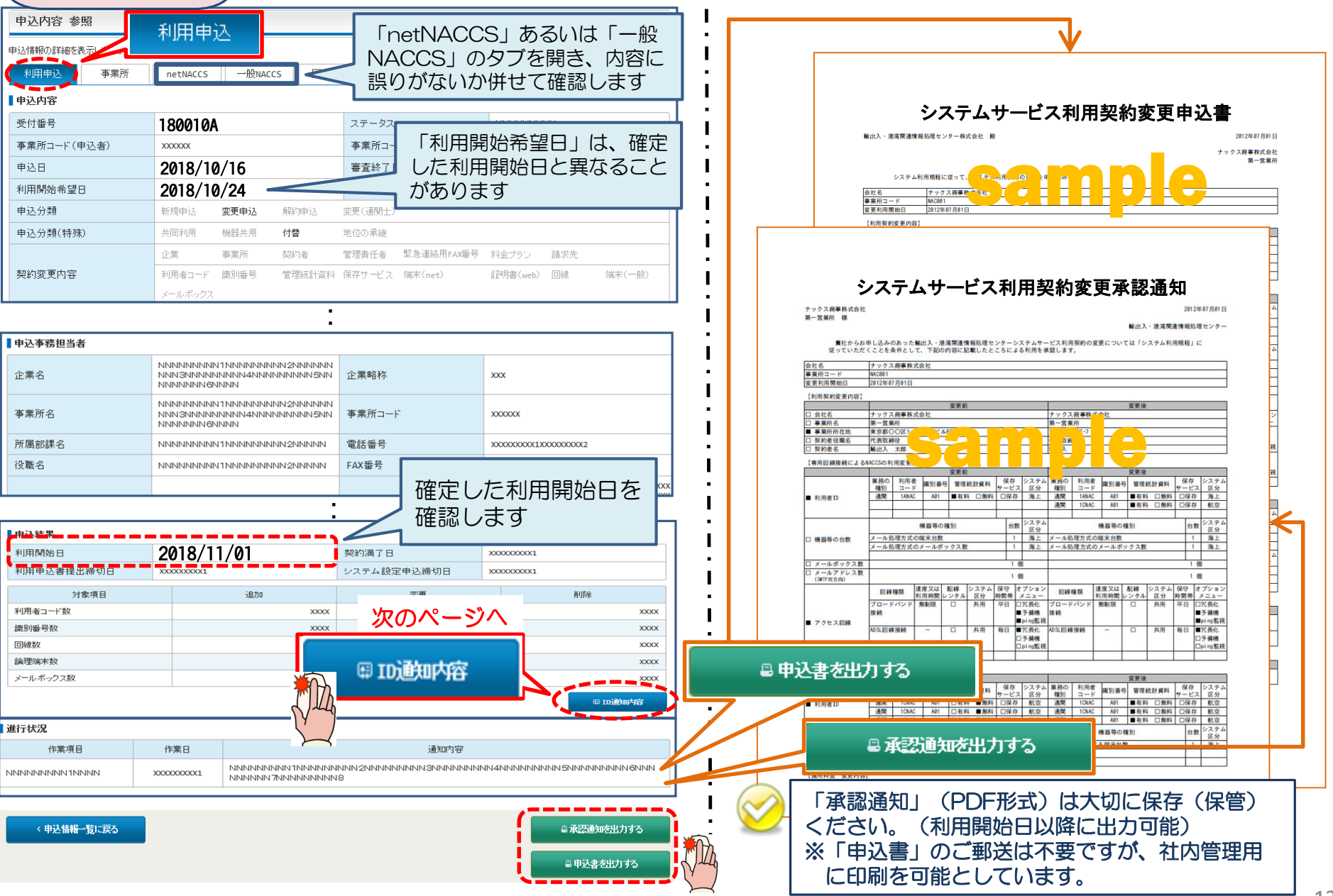

## ④ 新しく払い出された「利用者コード」「識別番号」「パスワード」を確認します。 ※システム設定を申込む際に必要となります。(システム設定の申込期限にご注意ください)

| ID発行内容 参照                                                                       |    |          |                                              |      |        |      |          |  |  |
|---------------------------------------------------------------------------------|----|----------|----------------------------------------------|------|--------|------|----------|--|--|
| ロ<br>ID通知内容を確認してください。<br>利用申込の詳細表示画面に戻る場合は「申込情報参照に戻る」ボタンをクリックしてください。<br>【ID通知内容 |    |          |                                              |      |        |      |          |  |  |
| 利用開始日                                                                           | 20 | 18/11/06 |                                              |      |        |      |          |  |  |
| 企業略称                                                                            | NA | NAC      |                                              |      |        |      |          |  |  |
| 事業所コード                                                                          | NA | NAC555   |                                              |      |        |      |          |  |  |
| 事業所バスワード                                                                        |    | *****    |                                              |      |        |      |          |  |  |
| システム区分                                                                          |    | 海上       |                                              |      |        |      |          |  |  |
| 管轄税関                                                                            |    | 東京税関     |                                              |      |        |      |          |  |  |
| 請求先コード                                                                          | 99 | 99999    | NACCSのログオン利用者IDは<br>「利用者コード」+「識別番号」の8桁となります。 |      |        |      |          |  |  |
| 利用者コード / 識別番号                                                                   |    |          |                                              |      |        |      |          |  |  |
| 区分 業種                                                                           |    | 机理方式     | 18                                           | ∃ID  |        | 新ID  |          |  |  |
|                                                                                 |    |          | 利用者コード                                       | 識別番号 | 利用者コード | 識別番号 |          |  |  |
| 海上通関                                                                            |    | net      |                                              |      | 1CNAC  | AØA  | ZZZZZZZZ |  |  |

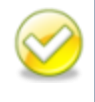

参照可能期間を過ぎると、パスワードは参照できなくなります。 パスワード不明の場合は、改めてパスワード再発行の手続きが必要となります。 当該画面を「画面コピー」等を行い、紛失しないよう大切に保管ください。

#### 【パスワード参照期間】審査終了日から利用開始日の2営業日まで参照できます。 参照期間例

| 12/2(月)~                                  | 12/10(火)  | 12/11(水) | 12/12(木) | 12/13(金)          |
|-------------------------------------------|-----------|----------|----------|-------------------|
| 審査終了日<br>(ID払出し日)                         | 利用開始日     |          |          | 利用開始日より<br>3営業日以降 |
| 参照可能 ———————————————————————————————————— | 参照不可 ———— |          |          |                   |

13

# 3.1. システム設定の申込方法について

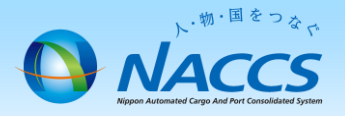

| 「旧通知内容」ボタ                                                                           | タンを押下した時に確認出来る利用者                                   | コードに基づき、以下のシステム                                                 | ム設定の申込が必                       |  |  |
|-------------------------------------------------------------------------------------|-----------------------------------------------------|-----------------------------------------------------------------|--------------------------------|--|--|
| 要となります。                                                                             | 名称等の英文入力は必須です。<br>関・自社通関 く 業種により出力されるタブ 化<br>が男なります | ※申込方法については <u>NSS電子(</u><br><u>NSSの利用方法 (システム設定)</u><br>御確認下さい。 | <u>申請情報ページより</u><br>に記載がありますので |  |  |
| <b>企業名・営業所名及び責任</b><br>企業名、営業所名、営業所所在地、費<br>企業名(英)の変更を行った場合、他(<br>すべての項目の入力が終了しました) | ■                                                   |                                                                 |                                |  |  |
| 企業名・営業所名及び責任者                                                                       | 名•営業所所在地(和/英)                                       | <u>እታታተ</u>                                                     |                                |  |  |
| 企業名(和)                                                                              | ナックスシステム株式会社                                        | N N                                                             | 入力ガイドを参照の上                     |  |  |
| 企業名(英)                                                                              | NACCS SYSTEM CO.,LTD. □同一企業の全事業所情報を変更します。           | (半角英数字)                                                         | 入力してください。                      |  |  |
| 営業所名(和)                                                                             | 本社                                                  |                                                                 | -                              |  |  |
| 営業所名(英)                                                                             | HONSHA                                              | (半角英数字)                                                         |                                |  |  |
| 営業所所在地(和)                                                                           | 神奈川県川崎市幸区堀川町999 ナックスタワー1階                           |                                                                 | -                              |  |  |
| 営業所郵便番号                                                                             | 9990000 (半角数字7桁) (反映)                               | 郵便番号を入力し「反映」ボタ 押下すると、下の住所欄に自動                                   | シンを                            |  |  |
| 営業所所在地(英)<br>(都道府県)                                                                 | KANAGAWA KEN                                        | (半角英数字)                                                         |                                |  |  |
| 営業所所在地(英)<br>(市区町村)                                                                 | KAWASAKI SHI SAIWAI KU                              | (半角英数字)                                                         |                                |  |  |
| 営業所所在地(英)<br>(その他)                                                                  | HORIKAWA CYO 999                                    | (半角英数字)                                                         |                                |  |  |
| 責任者名(和)                                                                             | 混載 一郎                                               | (全角)                                                            |                                |  |  |
| 責任者名(英)                                                                             | I.KONSAI                                            | (半角英数字)                                                         |                                |  |  |